# スクールバス予約システム

# 利用マニュアル

# 富士市立高等学校

#### 予約システムURL <u>https://booking.fuji-ichiritsu.jp/</u>

### 上記URLよりシステムへアクセスしてください。

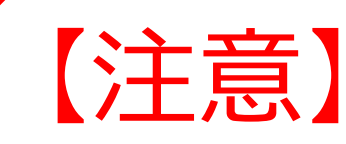

年度当初はスクールバスの利用者が多いため混雑が予想 されますので、<u>早めの予約</u>をお願いします。 予約が出来なかった場合についての対応は出来ませんの で、予めご了承ください。

#### ユーザー登録①

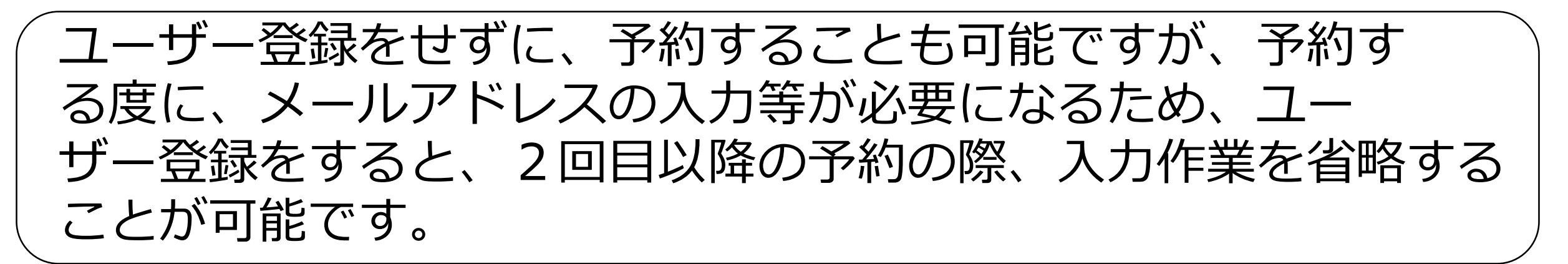

# 乗車を希望する線を選択し、乗車カレンダーが表示されます。 カレンダー上部の「アカウント登録」を押します。

| 富士南・中央線の予約 |  |
|------------|--|

どちらかを選択する

| ログイン アカウント登録 |          |   |   |      |  |
|--------------|----------|---|---|------|--|
|              | 2022年09月 | ] |   | 10 > |  |
| 火            | 水        | 木 | 金 | 土    |  |
| 30           | 31       | 1 | 2 | 3    |  |

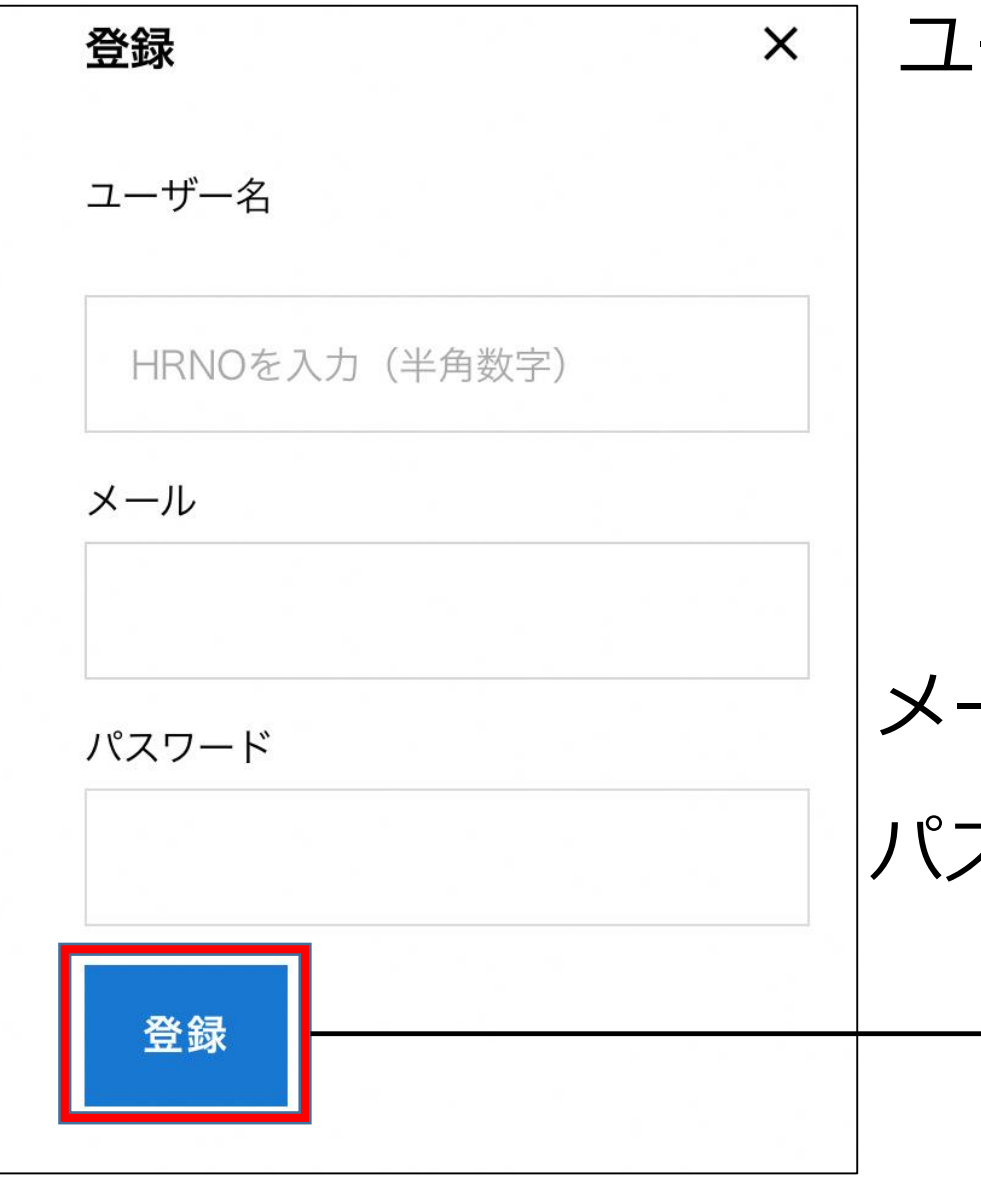

ユーザー名: HRNO(半角数字)
(注)新入生が3月中にスクールバス予約する場合、HRNOが不明なため、ユーザー登録は4月以降とし、予約の都度、必須項目の入力をしてください。

メール:普段使用するメールアドレス パスワード:ご自身で決めたパスワードを入力

全て入力後、「登録」を押す。

### 当日を含め、15日後までの予約をすることが可能です。 当日の予約についても、バス発車時刻まで予約が可能です。 (注)登校便のみ6時30分以降の予約は出来ません。

## 乗車を希望する線を押下し、乗車カレンダーが表示されます。 乗車希望日を押します。

| 大淵・厚原線の予約  | 18 | 19<br>× | <b>20</b> | 21<br>〇 | <b>22</b> | 23<br>〇 | 24 |
|------------|----|---------|-----------|---------|-----------|---------|----|
|            | 25 | 26<br>〇 | <b>27</b> | 28<br>〇 | <b>29</b> | 30<br>〇 | 1  |
| 富士南・中央線の予約 |    |         |           |         |           |         |    |

どちらかを選択する

希望乗車日を選択する

### 乗車を希望する登校便、下校便を選択する。 (注)まとめて選択出来ません。 選択後、必須項目の入力をし、「予約する」を押してください。

| 2022年09月20日 火曜日 |       |  |  |  |  |
|-----------------|-------|--|--|--|--|
| 07:00 登校便       | 残り 10 |  |  |  |  |
| 17:30 下校便       | 残り10  |  |  |  |  |
| 19:30 下校便       | 残り 10 |  |  |  |  |
|                 |       |  |  |  |  |
|                 |       |  |  |  |  |
|                 |       |  |  |  |  |

| HRNO*                          |      |  |
|--------------------------------|------|--|
| 例)1101                         |      |  |
| 氏名*                            |      |  |
| 例)富士 太郎                        |      |  |
| メール*                           |      |  |
| 例) aa0000000@gs.fuji-ichiritsu | ı.jp |  |
|                                |      |  |
|                                | 予約する |  |
|                                |      |  |

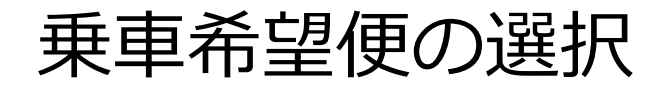

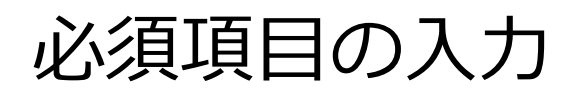

予約申込③・予約キャンセル

#### 予約を完了させると、入力したメールアドレスに予約完了の メールが届きます。 バスへ乗車する際は受信したメールを運転手に見せてください。 下校便では<u>必ず、運転手にどこで降りるのか伝えてください</u>。

| <b>スクールバスの予約を受け付けました</b> ☆<br>09/19 08:17                                                                                                    |   | <キャンセル>                                                                                                    |
|----------------------------------------------------------------------------------------------------|---|----------------------------------------------------------------------------------------------------|
| 以下のとおり、スクールバスの予約を受け付けました。<br>受付番号: 20<br>氏名:<br>HRNO: 4000<br>Email:<br>路線: 大淵・厚原線<br>予約日: 2022年09月19日 月曜日<br>予約便: 下校便 17:30                                                                                              |   | 予約のキャンセルをする場合は、予約時<br>の予約完了メール下段にあるURLからの<br>みキャンセルが可能です。<br><u>乗車しないことが分かった時点で、必ず、</u><br><u>キャンセルの申請をしてください。</u> |
| キャンセルを行う場合は、以下のURLより申請してくださ<br>い。<br>https://frontwork.xsrv.jp/booking/%e5%a4%a7%e6%b<br>7%b5%e3%83%bb%e5%8e%9a%e5%8e%9f%e7%b<br>7%9a/?bookingID=20&bookingToken=f3ce7922c791a6<br>3ca48369527f534f0692d2d049<br>富士市立高等学校 | • | 無断キャンセルが多数見受けられる場合、<br>以後、予約を受け付けない場合もありま<br>すので、必ずキャンセルをしてください。<br>なお、キャンセルは出発時刻の30分前                             |
| https://fuji-ichiritsu.jp/                                                                                                    |   | まで可能です。                                                                                                    |